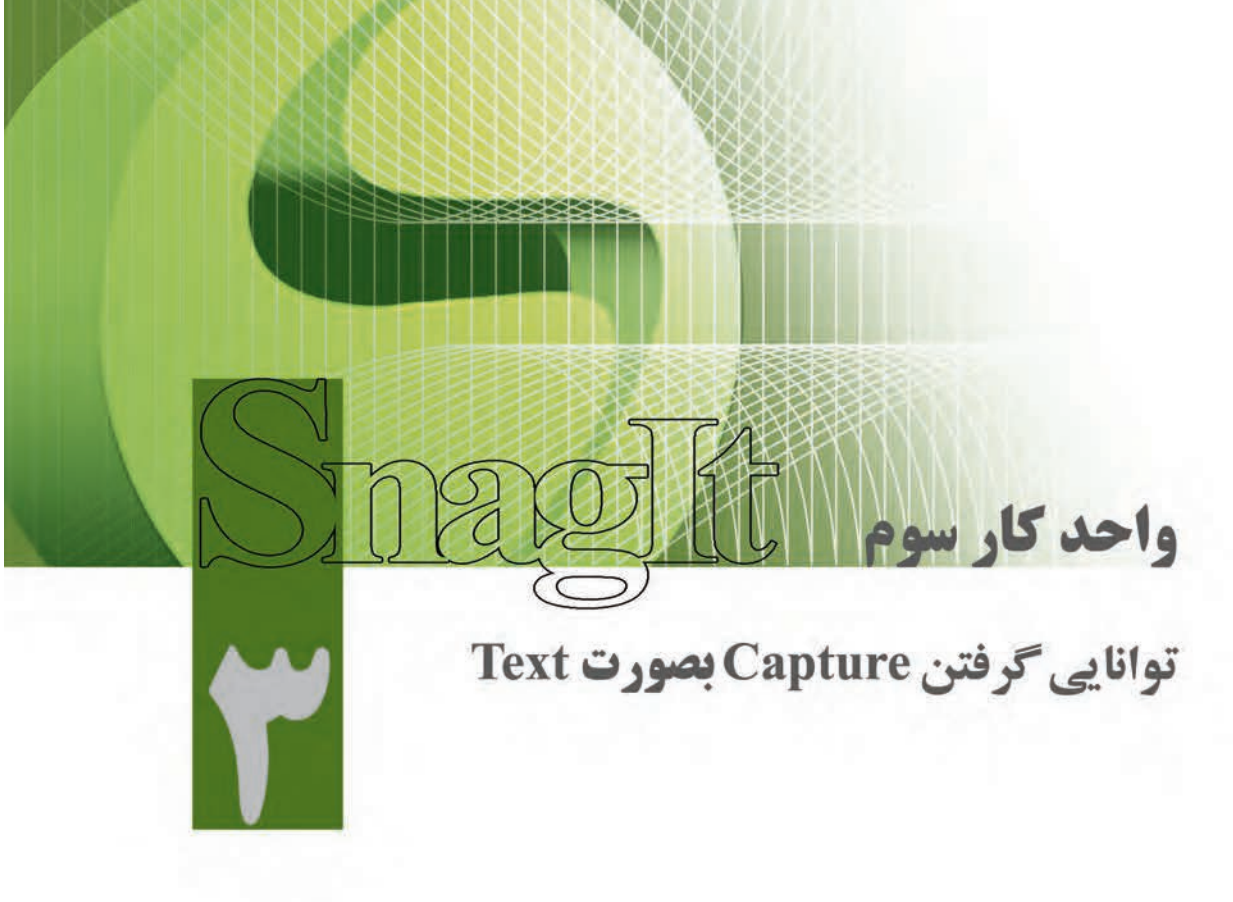

| زمان |      |  |
|------|------|--|
| عملى | نظرى |  |
| ١/۵  | ١    |  |

- اهداف رفتاری: پس از پایان این واحد کار از فراگیر انتظار میرود که بتواند: ۱. گرفتن Capture از متن را انجام دهد؛
- ۲. انواع حالتهای ورودی و خروجی Capture در حالت Text را نام ببرد؛
  - ۳. عملکرد گزینه های لیست بازشوی Effects را شرح دهد؛

وزارت فرهنگ و ارشاد آسلامی میکس رایانهای کد استاندارد: ۸۷–/۱۵/۵ ف.هـ

#### مقدمه

در فصل قبل با نحوهی گرفتن عکس از صفحهی نمایش به روشهای مختلف آشینا شدید. در این فصل شما با یکی دیگر از قابلیتهای ویژهی نرمافزار SnagIt یعنی جداکردن متن از زمینه آن آشنا خواهید شد. نرمافیزار SnagIt دارای این قابلیت میباشد که میتواند از عناصر مختلف موجود در صفحه در حالت Text Capture یک خروجی متنی قابل ویرایش ایجاد کند. در این حالت میتوانیم متون موجود در زمینهها را از آنها جدا کرده و در قالب یک فایل متنی ذخیره نماییم. تنها اشکالی که در این حالت حالت و در این حارد آن است که این نرمافزار نمیتواند متون فارسی را از زمینه مربوط جدا کند.

برای استفاده از حالت Text Capture مانند سایر حالات نرمافزار SnagIt لازم است از بخش Text Capture تنظیمات مربوط به Output، Input و در صورت نیاز از بخش Effects نیز جلوههای خاصی برای اعمال برروی خروجی انتخاب گردد.

# ۱-۳ نحوهی جداکردن متون موجود در یک پنجره

برای گرفتن Capture به صورت Text در قسمت Capture Mode روی گزینهی Text Capture کلیک کنید . (شکل ۱–۳)

شکل ۱-۳ انتخاب حالت Capture

پنجرهای را که میخواهید متن موجود در آن را جداکنید، باز کرده و سپس در نرمافزار SnagIt از پانل Profile گزینه Capture من تر انتخاب کنید. اکنون اگر دکمه Capture را که در قسمت پایین و سمت راست کادر محاوره قرار دارد، کلیک کنید یا از کلید میانبر تعریف شده (Print Screen) استفاده کنید، اشاره گر ماوس به شکل یک دست در میآید؛ در این حالت چنانچه روی پنجره مورد نظر کلیک کنید، عملیات Capture انجام خواهد شد. (شکل ۲–۳)

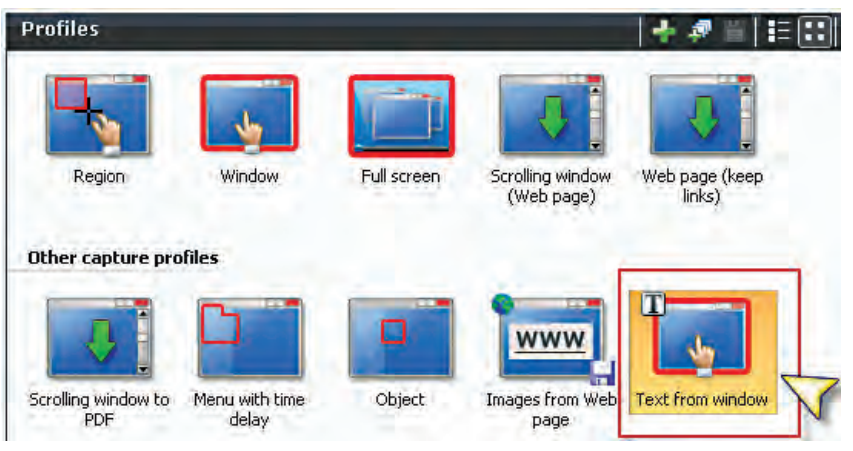

شکل ۲-۳ انتخاب نوع ورودی از بخش Profiles

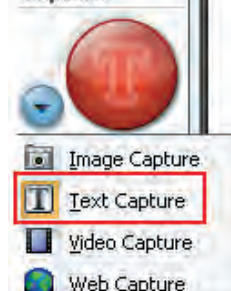

همان طور که مشاهده می کنید متون موجود در پنجره ی مورد نظر از آن جدا شده و در قالب یک متن قابل ویرایش در اختیار شما قرار می گیرد که می توان آن را با فرمت Txt به صورت یک فایل ذخیره کرد. (شکل ۳–۳)

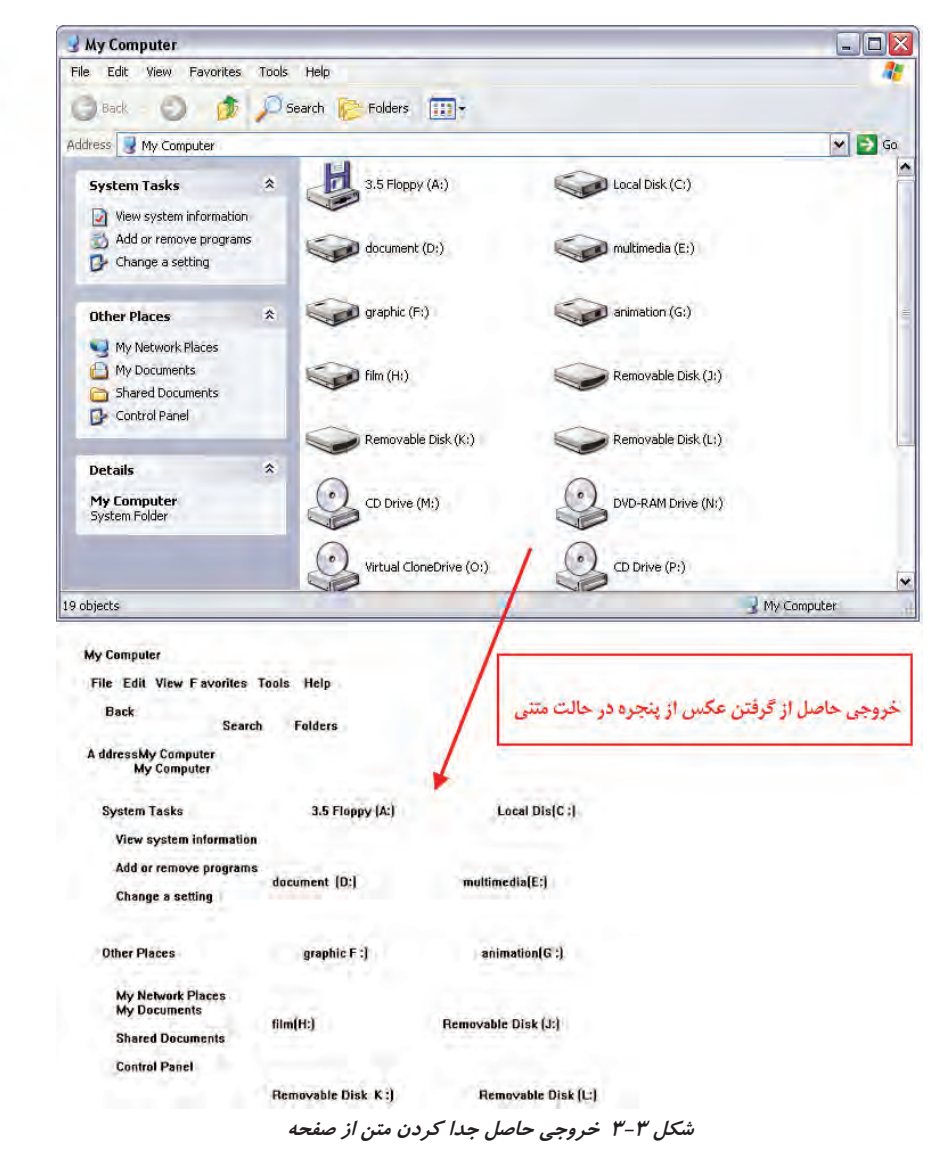

## در محیط ویندوز (Capture کرفتن Command Prompt) DOS (Command Prompt) در محیط ویندوز به صورت Text

یکے از امکانات نرمافزار SnagIt در تنظیم ورودی ها، قابلیت Capture از محیط Dos می باشد. برای آشنایی با این قابلیت مراحل زیر را انجام دهید:

وزارت فرهنگ و ارشاد آسلامی میکس رایانهای کد استاندارد: ۸۷–۱۵/۵/ ف.هـ

- ۱. از لیست بازشوی Input، گزینه Advanced و سپس گزینه Full-Screen DOS را انتخاب کنید.
  - ۲. در منوی Start، روی گزینه ی Run کلیک کنید.
- ۳. در کادر محاوره بازشده، به منظور باز کردن پنجره ی Command Prompt فرمان CMD را تایپ کنید
   و روی دکمه ی OK کلیک کنید.
  - ۴. با فشار دادن هم زمان کلیدهای Alt و Enter کادر محاوره را به صورت Full Screen در آورید.
    - ۵. کلید Print Screen صفحه کلید را فشار دهید.
  - ۶. اکنون می توانید متون موجود در داخل پنجره DOS را در پنجره SnagIt Editor مشاهده کنید.

# ۳-۳ آشنایی با جلوههای مورد استفاده در حالت Text Capture

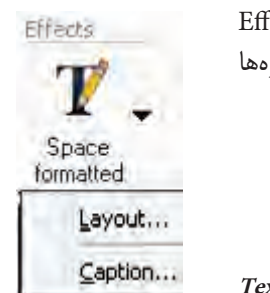

با توجه به اینکه در حالت Text Capture جلوههای متفاوتی در بخش Effects قرار می گیرد که مخصوص این بخش ایجاد شده است، در ادامه به بررسی این جلوهها و کاربرد آنها در متون جدا شده از عکس می پردازیم. (شکل ۴–۳)

شکل ۲-۳ Text Capture

## Layout گزینهی ۲-۳-۱

از این گزینه برای تنظیم قالب بندی مربوط به فضاهای خالی و کاراکترهای جانشین قرار گرفته در این فضاها استفاده می شود با اجرای این گزینه، کادر محاورهای مربوط به آن باز خواهد شد. (شکل ۴–۳)

|                                                                                                    | Text Layout Options                                                                                                    | X      |
|----------------------------------------------------------------------------------------------------|----------------------------------------------------------------------------------------------------|--------|
| ی قالب بندی فضاهای خالی<br>حذف خطوط خالی<br>حذف فضای خالی حاصل ازپیش رفتگی های ستونی<br>میین کاراکتر جانشین فضاهای خالی | Layout<br>Space formatted<br>Remove blank lines<br>Collapse blank columns<br>Column delimited<br>Delimiter<br>Commo<br>Tab<br>Semicolom<br>IDther:<br>OK | Cancel |

شکل ۵-۳ کادر محاوره تنظیمات جلوه Layout

### Caption گزینهی ۳-۳-۲

با استفاده از این جلوه در بخش Effects می توان عناوینی مانند: قرار دادن یک عنوان برای تصویر، قرار دادن نام کامپیوتر، نام کاربر، اضافه کردن تاریخ و زمان را روی خروجی نهایی اعمال کرد. (شکل ۶–۳)

| Text Caption               |                                                                                                   |
|----------------------------|---------------------------------------------------------------------------------------------------|
| Caption                    |                                                                                                   |
|                            |                                                                                                   |
| Prompt for a Caption       |                                                                                                   |
| System caption             |                                                                                                   |
| User name                  | -                                                                                                 |
| Time/date Time/Date Format | ОК                                                                                                |
|                            | Cancel                                                                                            |
|                            | Text Caption Caption Prompt for a Caption System caption Computer name User name Time/Date Format |

شکل ۶-۳ کادر محاوره Text Caption

#### Learn in English

#### **Text Capture**

Text Mode provides a solution for anyone writing down text from the screen or a dialog box. Text captures include only the text on the screen, not any graphics. Text capture includes the following features:

- Capture text from screens that do not allow copy and paste in Windows.
- Send Output to a variety of destinations.
- Annotate and timestamp the captured text.
- Collect captured text in one file to keep a running log of captured passages. Use the text as notes from a Web browser or e-mail, or to capture a series of error messages from a program to send to technical support.
- Customize the text Output using the Output Properties

وزارت فرهنگ و ارشاد آسلامی میکس رایانهای کد استاندارد: ۸۷–/۱۵/۵ ف.هـ

### خلاصه مطالب:

- نرماف\_زار SnagIt دارای ای\_ن قابلیت میباش\_د که میتوان\_د از عناصر مختلف موج\_ود در صفحه در حالت Text Capture یک خروجی متنی قابل ویرایش ایجاد کند؛
- در این حالت می توانیم متون موجود در زمینه ها را از آنها جدا کرده و در قالب یک فایل متنی ذخیره نماییم؛
- برای گرفتن Capture کرونی گزینه Capture Mode روی گزینه Capture کرون کرینه Capture کلیک کنید؛
  - یکی از امکانات نرمافزار SnagIt در تنظیم ورودی ها، قابلیت Capture از محیط Dos می باشد؛
- از گزینه ی Layout در بخش Effects برای تنظیم قالب بندی مربوط به فضاهای خالی و کاراکترهای جانشین قرار گرفته در این فضاها استفاده می شود؛
- با استفاده از جلوه Caption در بخش Effects می توان عناوینی مانند قرار دادن یک عنوان برای تصویر،
   قرار دادن نام کامپیوتر، نام کاربر، اضافه کردن تاریخ و زمان را روی خروجی نهایی اعمال کرد.

|           | واژه نامەي تخصصى |                         |
|-----------|------------------|-------------------------|
| Annotate  |                  | یادداشت                 |
| Caption   |                  | عنوان                   |
| Collapse  |                  | از هم پاشیدگی ، باز شدن |
| Customize |                  | سفارشی                  |
| Features  |                  | خصوصيات                 |
| Layout    |                  | طرح اوليه               |
| Provide   |                  | فراهم کردن              |
| Style     |                  | سبک ، روش               |

توانایی گرفتن Capture به صورت Text

# خودآزمايي

- ۱. حالت Text در عملیات Capturing چه عملی انجام میدهد؟
  - ۲. انواع فیلترهای مورد استفاده در حالت Text را توضیح دهید.
- ۳. چه تفاوتی بین گرفتن عکس از متن در مد Text Capture و Image Capture وجود دارد؟

### کارگاه SnagIt

- ۱. محتویات درایو C در محیط DOS را به صورت یک فایل متنی در پوشه ی SnagIt Catalog ذخیره کنید.
- ۲. در حالت Text هر یک از گزینه های لیست بازشوی Input را به عنوان ورودی قرار داده و Capture را به عنوان ورودی قرار داده و Text تهیه کنید.
  - ۳. با استفاده از نرمافزار SnagIt در حالت Text Capture عملیات زیر را انجام دهید.
    - عناوین منوی پنجره my Computer را در فایل متنی ذخیره کنید.
- Help نرمافزار Word را باز کرده و سـپس محتویات متنی آن را با حذف فواصل خالی بین متون در فایل مورد نظر ذخیره نمایید.

یرسشهای چهار گزینهای

۱- با کدامیک از حالتهای Capture می توان متون موجود در تصاویر را جداکرده و به صورت یک فایل متنی قابل ویرایش ذخیرہ کرد؟ الف) Image Capture ب) Text Capture ج) Web Capture د) Video Capture ۲- از کدامیک از گزینه های لیست بازشوی Effects می توان تنظیمات مربوط به قلم متن را انجام دهید؟ ت) Set Font الف) Layout د) Annotation Word Wrap (ァ ۳- با استفاده از کدامیک از گزینههای کادر محاوره Text Layout Options می توانید فضاهای خالی بين خطوط را حذف كرد؟ ب) Collapse Blank Columns الف) Remove Blank Lines د) Annotation Column Delimited (7 ۴- با استفاده از کدامیک از گزینههای لیست بازشوی Effects می توانید فضاهای خالی در میان نوشتههای متن را تنظیم کنید؟ الف) Word Wrap ب) Layout د) Annotation ج Set Font (ج 5-According to the text, in SnagIt for Customize the text Output using the ..... A) Output Properties C) Program Preferences **B)** Input Properties D) Program Options

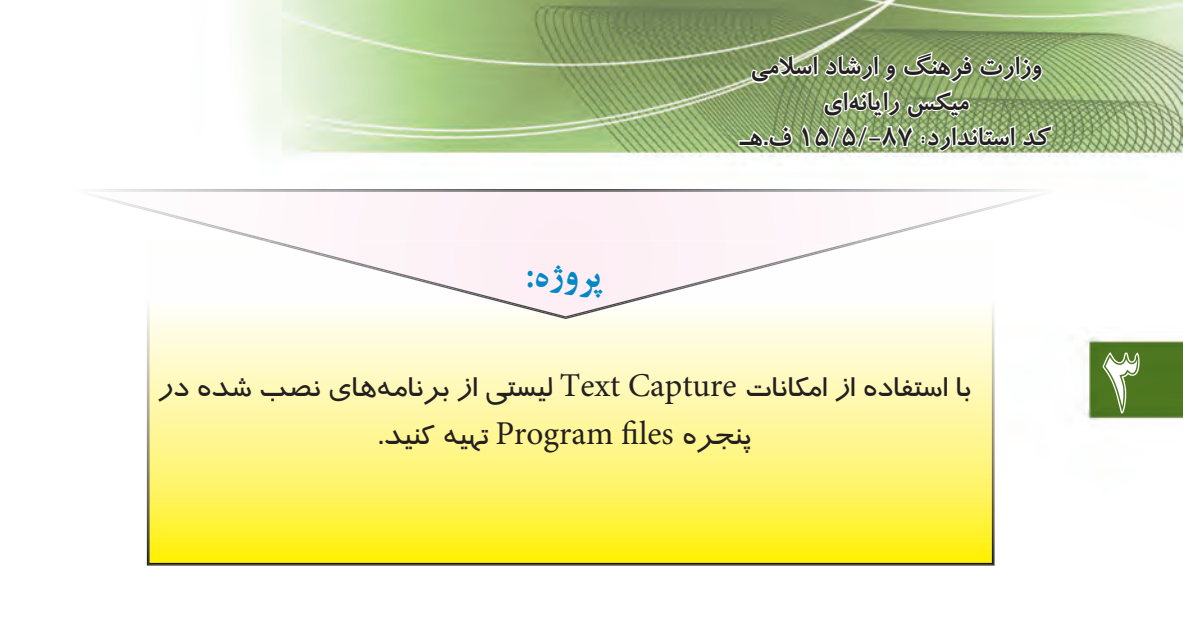